## npower Business Solutions (nBS) authentication

Registering for Energy Generators

## Contents

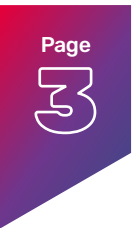

#### Introduction

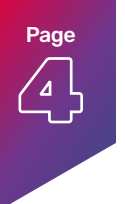

#### How to register

Starting the process

Creating your account

Selecting security options

Adding facial and fingerprint recognition or a pin

Enabling multifactor authentication

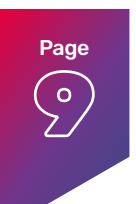

Logging in Resetting your password

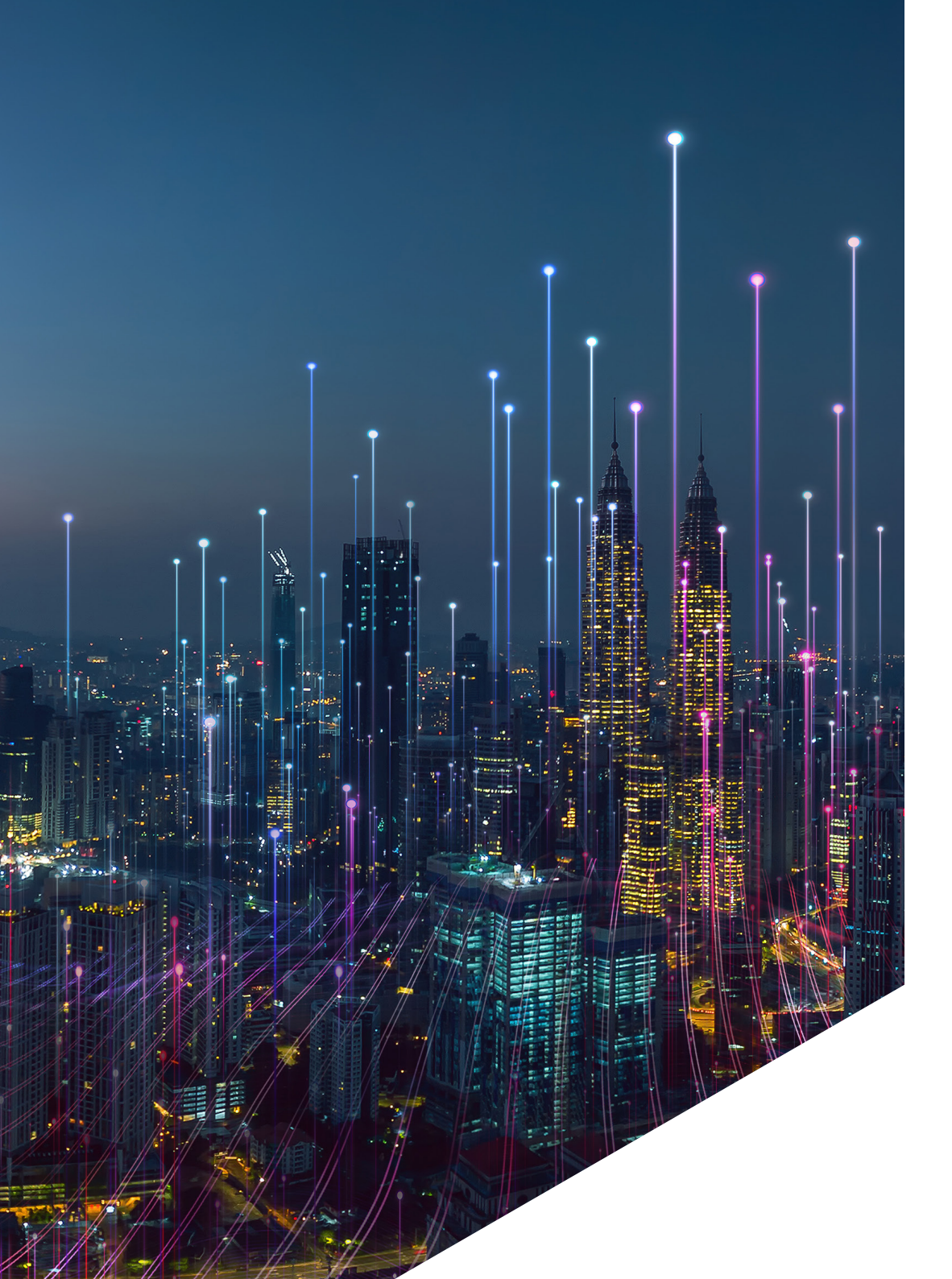

## You have been invited to join Energy Generators

We have secure Multifactor Authentication to ensure simple access to Energy Generators on your device.

Here we provide a guide on

- Registering
- How to login
- Resetting your password

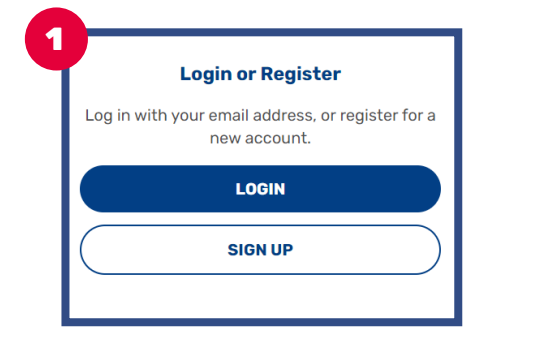

|    | Croate Your Account                                                  |   |
|----|----------------------------------------------------------------------|---|
| 2a | Sign Up to npower Business Solutions to continue to My Energy Coach. |   |
|    | Email address                                                        |   |
| l  | Continue                                                             |   |
| 21 | Already have an account? Log in OR OR                                |   |
| T  | G Continue with Google                                               |   |
| l  | Continue with Microsoft Account                                      | J |

#### **Step 1 - Starting the process**

Head to <u>https://energygenerators.</u> npowerbusinesssolutions.com/

Click on the **Sign up** button.

#### Step 2 - Creating an account

When you have selected **Sign up**, the window will reload, allowing you to **Create Your Account**.

To create your account, please choose one of two options:

- a. Enter your email into the **Email Address** field, then press **Continue**.
- b. Opt to log in with a Microsoft or Google account, by selecting **Continue with Google** or **Continue with Microsoft Account.**

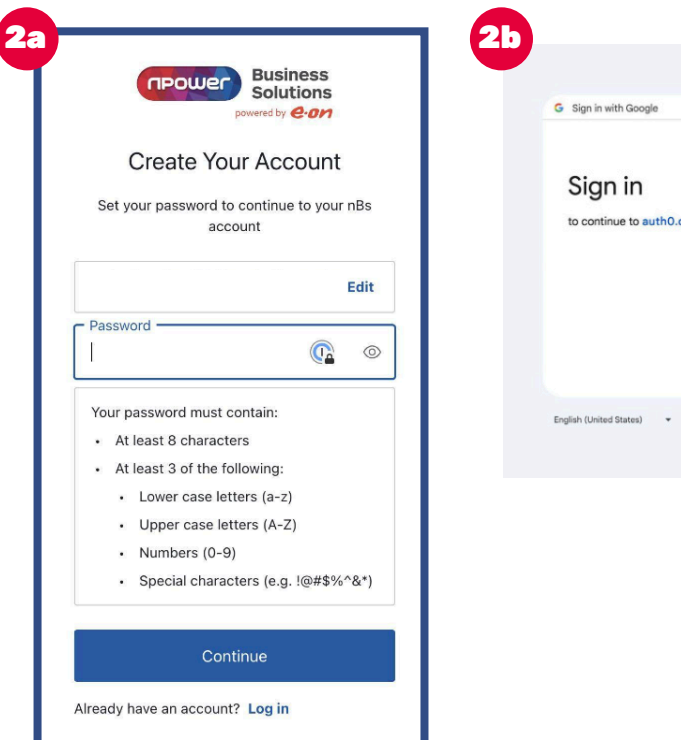

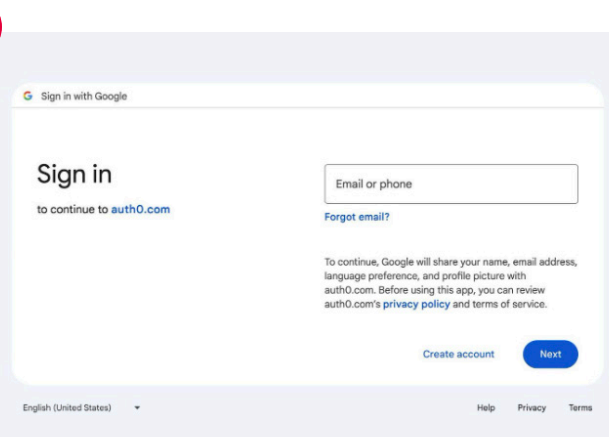

#### 2a - Register using email option

Once you have entered your email and selected **Continue,** you will be given the opportunity to choose a new **Password.** 

Please enter a secure password, following the guidance provided, then press **Continue** to move onto the **Security** options.

If using this option you will need to verify your email address before you are able to access the platform. You will be sent an email with a link to verify your email address. Please complete this verification before continuing with the registration process.

#### **2b - Register using Google or Microsoft option**

Selecting **Continue with Google** or **Continue with Microsoft** will take you to the login page for your Google or Microsoft account. Please enter your usual details for this account to complete this step, allowing you to be redirected to the **Security** options.

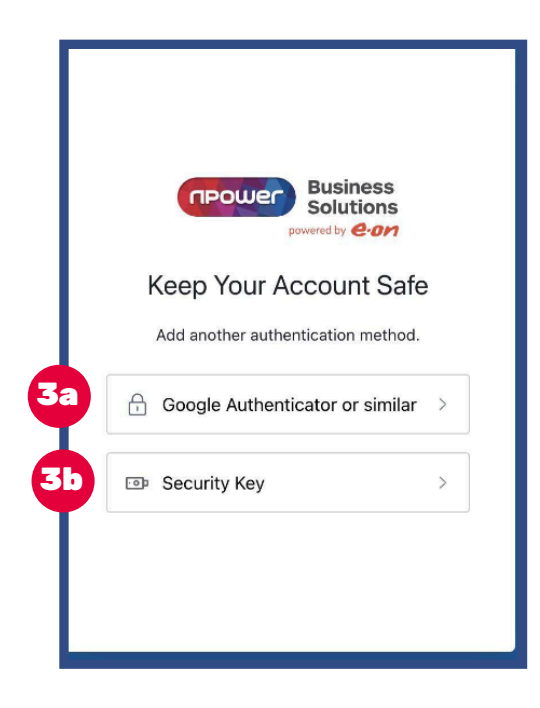

## Step 3 - Selecting security options

Next, it's time to choose the security options that will be most useful and convenient for you.

At this step, you can choose to either create a secret passcode using **Google Authenticator** or a similar app, such as **Microsoft Authenticator**, or by creating a **Security Key**. Please choose your preferred option to continue.

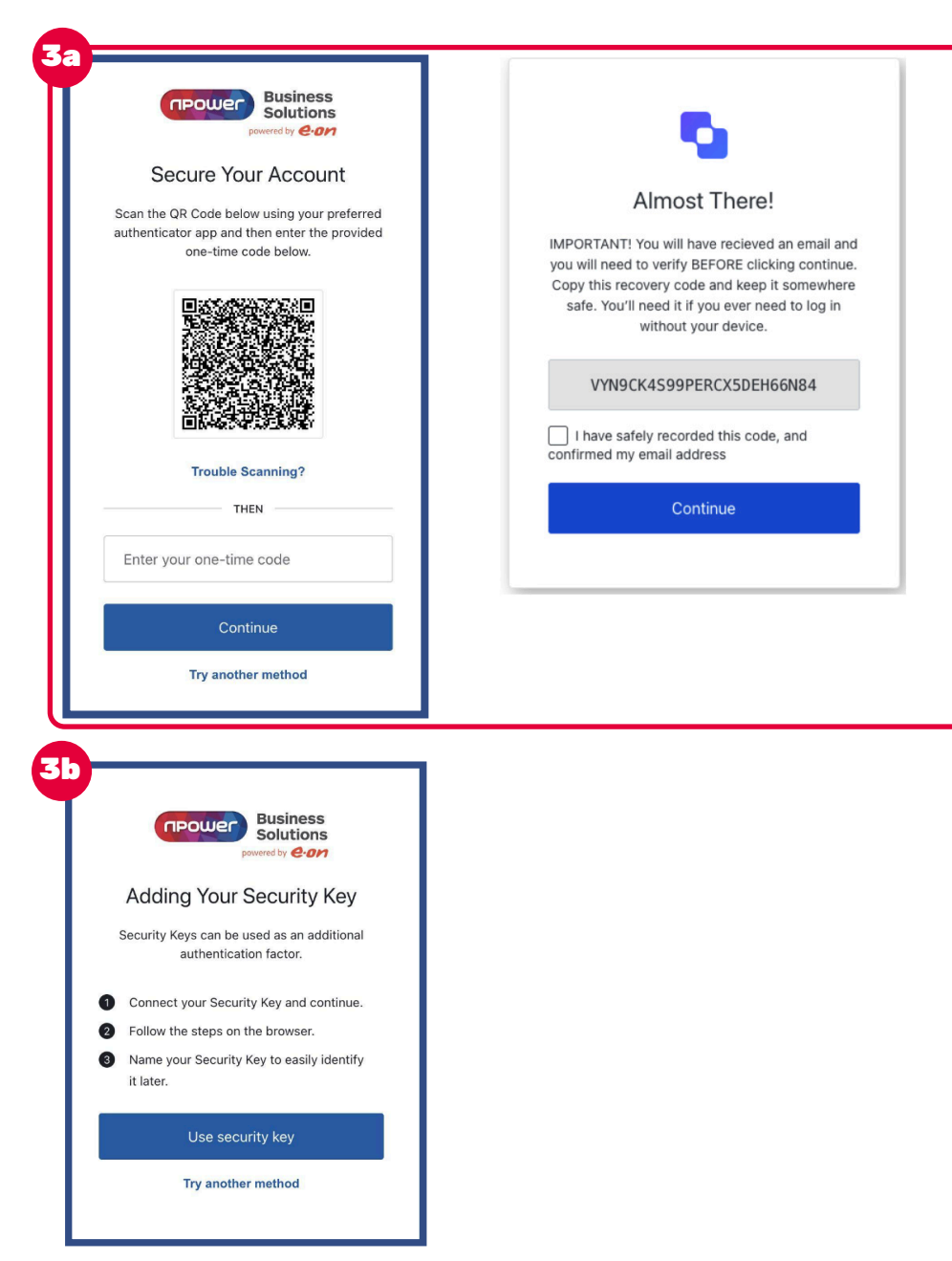

## **3a - Using the Authenticator app or similar**

To secure your account using the Google Authenticator app or similar, you will need to install your chosen app onto your mobile phone and open it.

The app will ask you to scan the QR that appears on the **Secure Your Account** window.

A six digit code will then appear on the app. Please enter the code into the 'Enter your one time code' box and select the **Continue** button to be taken to the next step.

Finally, a window will appear with a code in a grey box. This is your **recovery code** and should be saved into a safe space. This code can be used to reset your account should you lose access to your Authenticator app.

If you have chosen to register using your email, you will need to verify your email address. An email will be sent to you with a link for you to click. If this does not appear in your inbox, please check your junk mail folder.

## **3b - Using the Security Key** option

If you would like to use the Security Key option, you will need to create a Security Key by inserting your flash drive or secure flash device and following the instructions provided.

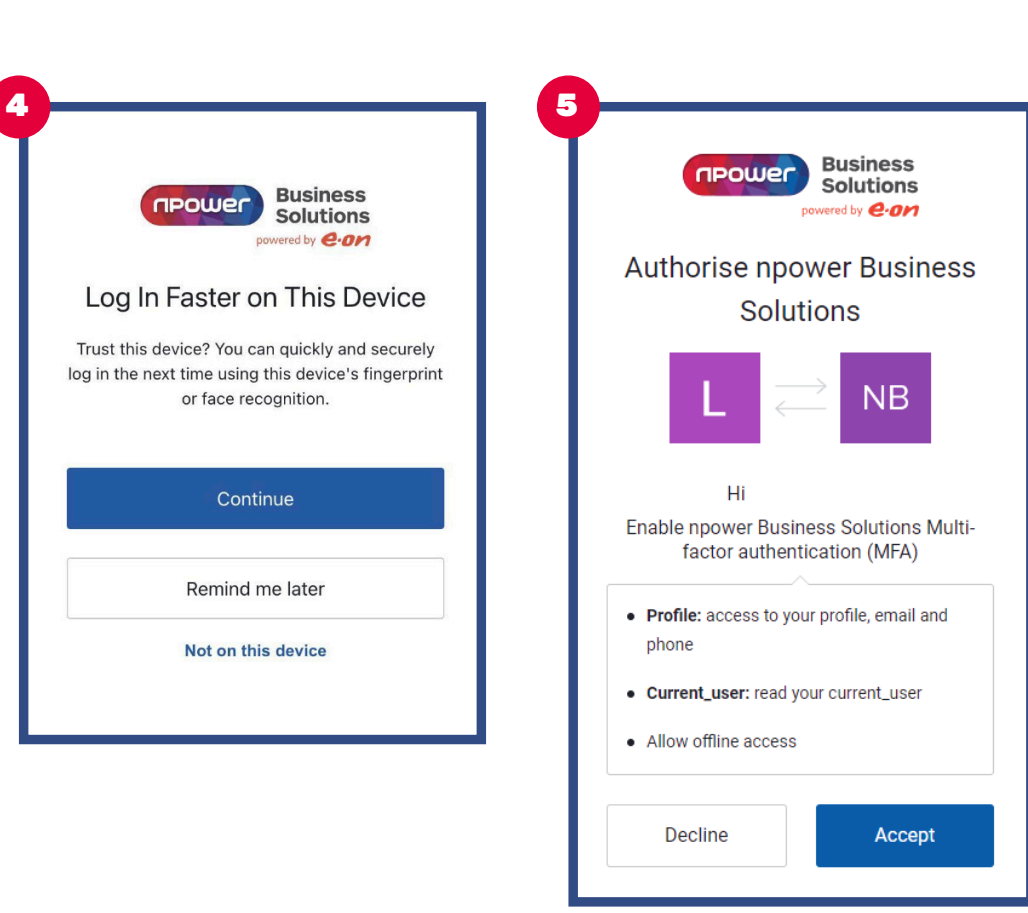

## Step 4 - Adding facial and fingerprint recognition or a pin

If the device you are using to create your account supports facial and fingerprint recognition, you can also set this up.

You will see a **Log in Faster on This Device** window. Please select **Continue** and follow the steps provided by your device.

### Step 5 - Enabling multifactor authentication

You will then be presented with a screen which is providing permission to create your **multifactor authentication account.** Click **Accept.** 

## Logging in

|         | Solutions                                                       |
|---------|-----------------------------------------------------------------|
|         | Welcome                                                         |
| Log in  | to npower Business Solutions to continue<br>to My Energy Coach. |
| Emai    | l address                                                       |
|         |                                                                 |
|         | Continue                                                        |
| on't h  | Continue                                                        |
| ion't ł | Continue<br>have an account? Sign up<br>OR                      |
| on't f  | Continue ave an account? Sign up OR Continue with Google        |

If you opted to log in using your email address, you will need to enter this the next time you see the **Welcome** window.

This will allow you to enter your password, proceed through your chosen security options and view your account.

Alternatively, click on **Continue with Google** or **Continue with Microsoft Account**, to complete the login and security process as directed on screen.

If your device had **face or fingerprint recognition**, or a **pin code** and you have chosen the option for a faster login you will now be asked to use the selected credential and you will be automatically logged into your account.

If you have chosen to use an **authentication app**, once the email is entered you will be asked to open the app and enter your 6 digit code.

If you have used your **security key**, you will be prompted to enter this during log in. Once you have entered your email and selected continue, you will be automatically logged into your account.

### Logging in

| reower b                                                                                                    | Business<br>Solutions<br>ered by <b>e.on</b>                                                                                                    | Reower Busines<br>Solution                                                                                     | ss<br>ns                                        |
|----------------------------------------------------------------------------------------------------|----------------------------------------------------------------------------------------------------|----------------------------------------------------------------------------------------------------|-------------------------------------------------|
| Enter Your Pa                                                                                                    | assword                                                                                                    | powered by 🤐                                                                                                   | m                                               |
|                                                                                                    |                                                                                                    | Forgot Your Passwo                                                                                             | ord?                                            |
| Solutions to continue to                                                                                                    | My Energy Coach                                                                                                    | Enter your amail address and we wil                                                                            | ll cond w                                       |
|                                                                                                    |                                                                                                    | instructions to reset your pass                                                                                | word.                                           |
|                                                                                                    | Edit                                                                                                    | - Email address                                                                                                | Jnlock 1F                                       |
|                                                                                                    |                                                                                                    |                                                                                                    | C                                               |
| Password                                                                                                    | 0                                                                                                    | L                                                                                                    | 4                                               |
|                                                                                                    |                                                                                                    | Continue                                                                                                    |                                                 |
| Forgot password?                                                                                                    |                                                                                                    |                                                                                                    |                                                 |
|                                                                                                    |                                                                                                    | Bask to My Engrave Canal                                                                                       | h                                               |
| Continu                                                                                                    | n up                                                                                                    | 4                                                                                                    |                                                 |
| Continu<br>Don't have an account? Sig                                                                                                    | Business<br>Solutions                                                                                                    | 4                                                                                                    | ess                                             |
| Continu<br>Don't have an account? Sig                                                                                                    | Ie<br>n up<br>Business<br>Solutions<br>powerby <b>6:01</b>                                                                                                    | 4<br>Change Your Deep                                                                                          | ess<br>ons<br>2-on                              |
| Continu<br>non't have an account? Sig                                                                                                    | e<br>n up<br>Business<br>Solutions<br>proved by @01                                                                                                    | 4<br>Change Your Pass                                                                                          | ess<br>ons<br>2.011                             |
| Continu<br>bon't have an account? Sig<br>neower<br>You have submitted a pa                                                                                                    | n up<br>Business<br>Solutions<br>proved by <i>C-01</i>                                                                                                    | 4<br>Change Your Pass<br>Enter a new password below to o<br>password.                                          | ess<br>ons<br>2-on<br>sword                     |
| Continu<br>on't have an account? Sig<br>recover<br>You have submitted a pa<br>We have received a request to reset                                                                                                    | Ie In up Business Solutions powerby elema assword change request the password for your account. To                                                                                                    | 4<br>Change Your Pass<br>Enter a new password below to o<br>password.                                          | ess<br>ions<br>ions<br>ions<br>ion<br>isword    |
| Continu<br>non't have an account? Sig<br>recurst<br>Continue<br>Power<br>You have submitted a part<br>We have received a request to reset<br>ensure the security of your account;<br>password reset request. If you initial                                                                                                    | Ie n up Business Solutions proved by @ 07 assword change request the password change request the password change request ed this request, please click on the                                                                                                    | 4<br>Change Your Pass<br>Enter a new password below to o<br>password.<br>New password                          | ess<br>ions<br>ions<br>ions<br>ions<br>change y |
| Continu<br>on't have an account? Sig<br>crocure<br>You have submitted a part<br>More have received a request to reset<br>ansue the security of your account,<br>password reset request. It you initial<br>following link to proceed with the part                                                                                                    | IE<br>In up<br>Business<br>Solutions<br>powereby e-err<br>asseword change request<br>the password for your account. To<br>we kndty ask you to verify this<br>ed this request, please click on the<br>several reset process:<br>multiset until/Dichate                                                                                                    | 4<br>Change Your Pass<br>Enter a new password below to o<br>password.<br>New password<br>Re-enter new password | ess<br>ons<br>eword<br>change y                 |
| Continu<br>on't have an account? Sig<br>CROWER<br>Vou have submitted a part<br>Vou have submitted a part<br>we have received a request to reset<br>ensure the security of your account,<br>password reset request. If you initial<br>following link to proceed with the part<br>has been accounted with the part<br>part of the security of your account,<br>password reset request. If you initial<br>following link to proceed with the part<br>to part of the security of your account,<br>password reset request. If you initial<br>following link to proceed with the part<br>to part of the security of your account,<br>password reset request. If you initial<br>following link to proceed with the part<br>to part of the part of the par | Business Solutions Solutions proved by Correlation assword change request the password change request the password creat process: wikinex.vert/citate tet, please ignore this email. Rest                                                                                                    | 4<br>Change Your Pass<br>Enter a new password below to o<br>password.<br>New password<br>Re-enter new password | ess<br>ons<br>word<br>change y                  |
| Continue<br>bon't have an account? Sig<br>CROCCE<br>Vou have submitted a pro-<br>work to receive a request to reset<br>ensure the security of your account,<br>password reset request. If you initial<br>following link to proceed with the para<br>tectowing link to proceed with the para<br>tectowing link to proceed with the para<br>tectowing link to proceed with the para<br>tectowing link to proceed with the para<br>tectowing link to proceed with the para<br>tectowing link to proceed with the para<br>tectowing link to proceed with the para<br>tectowing link to proceed with the para<br>tectowing link to proceed with the para<br>tectowing link to proceed with the para<br>tectowing link to proceed with the para<br>tectowing link to proceed with the para<br>tectowing link to proceed with the para<br>tectowing link to proceed with the para                                                                                                    | Business<br>Solutions<br>Solutions<br>power by Corr<br>assword change request<br>the password for your account. To<br>we kindly ask you to wrigh this<br>ed this request, please click on the<br>saverd reset process:<br>mutuated variabletates<br>here please ignore this email. Rest<br>accure, and no changes have been<br>there link ill contains the zet been | 4<br>Enter a new password below to or<br>password.<br>New password<br>Re-enter new password                    | ess<br>ons<br>2-om<br>sword                     |

#### **Resetting your password**

2

4

1 If you enter your password incorrectly, or cannot remember your password please select the **Forgot password?** link on the Welcome window.

This will redirect you to the **Forgot your Password?** window.

Your email should automatically appear on this window but if not please add your email and select **Continue.** 

An email with reset instructions will be sent to your email address. If it does not appear in your inbox, please check your junk folders.

 Please check the details in the password reset email and either click on the link provided or select the **Confirm Password Change** button.

This will redirect you to the **Change Your Password** window.

Please enter and re-enter your new secure password, checking that they match.

Once you have entered the new password, select **Reset password** to change the password. This will then provide you with a confirmation screen. To then login please head back to <u>https://energygenerators.</u> npowerbusinesssolutions.com/

# We hope you found this quick guide useful.

If you have any questions about SSO or your online nBS services in general, please get in touch.

Contact us:

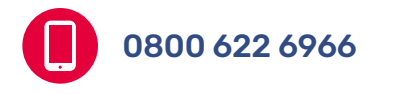

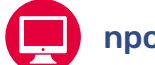

npowerbusinesssolutions.com

Follow us:

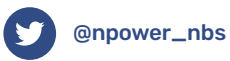

in npower Business Solutions

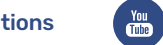

npower Business Solutions

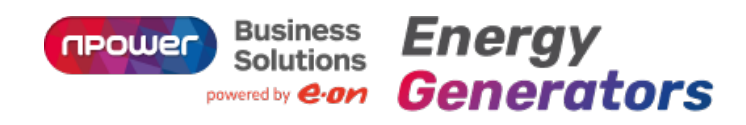